# JVN 位相補償観測の較正天体選択・観測スケジュール作成の手引き (2009 年 4 月 14 日改訂: ver1.2)

# 輪島 清昭(山口大学) wajima@yamaguchi-u.ac.jp

### 1. <u>はじめに</u>

現在 JVN 観測の半数以上は位相補償モードで行われています。この文書は JVN を用いた位相補償観測 での較正天体選択からスケジュール作成までの実例を紹介し、観測提案およびスケジュール作成作業の 一助とすることを目的としています。本文書には「2 段階位相補償法」(Doi et al. 2006, PASJ, 58, 777) に 対応する記述はありませんので、これについては土居明広さん(JAXA 宇宙研)にご相談下さい。

この文書では 2008 年 12 月に実施した JVN 観測 U08348A における

- プロポーザル提出時の較正天体の選定
- 観測スケジュール作成時の各較正天体の選定
- PC-SCHEDを用いた観測スケジュールの作成方法

について記述しています。観測諸元は表 1 の通りです。以下の記述のファイル名や観測天体などはそれ ぞれの観測に応じて適切に読み替えて下さい。

| 観測日    | 2008年12月13日(土)(DOY=348)                                         |
|--------|-----------------------------------------------------------------|
| 観測時刻   | 00:00 - 07:00 UT (09:00 - 16:00 JST)                            |
| 観測周波数  | 8 GHz                                                           |
| 観測天体   | PKS 2032+107                                                    |
| 観測天体座標 | RA (J2000.0): 20h 35m 22.3333s, Dec (J2000.0): +10° 56′ 06.789″ |

表 1: 観測諸元

#### 2. 参照天体の種類

JVN での位相補償観測に当たりスケジュールに含めるべき較正天体の種類は表2の通りです。

| 較正天体種類    | 用途                          | スキャン頻度          |
|-----------|-----------------------------|-----------------|
| 位相補償参照天体  | フリンジ位相決定                    | コヒーレンス時間以下      |
| 振幅ゲイン較正天体 | アンテナ間の相対振幅ゲインと<br>その時間変化の較正 | 5 分×1 スキャン/1 時間 |
| バンドパス較正天体 | バンドパス較正                     | 10 分×2 スキャン/1 日 |
| フラックス較正天体 | 振幅の絶対値の較正                   | 5分×3スキャン/1日     |

表 2: 較正天体の種類と用途(JVN ウェブページの情報に基づく)

各較正天体はおおよそ以下の基準で選択して下さい。より詳細な選択基準は JVN ウェブページに記載されています。

- ▶ 位相補償参照天体
  - ・電波源形状: 点源に近いものが望ましいが、多少構造があってもよい
  - ・フラックス密度: 100 mJy 以上
  - ・目標天体との離角:3°以内、できるだけ近いものが望ましい
  - ・位置精度:数 mas 以内で位置が決まっているもの
- ▶ 振幅ゲイン較正天体:
  - ・電波源形状: JVN 最大基線長までほぼ点源
  - ・フラックス密度: 数百 mJy 以上
- ・目標天体との離角: 10°以内が望ましい、見つからない場合には 15°以内まで探す > バンドパス較正天体
  - 較正天体
     RA (J2000.0)
     Dec (J2000.0)

     3C 345
     16h 42m 58.8099s
     +39° 48' 36.993"

     3C 454.3
     22h 53m 57.7479s
     +16° 08' 53.560"

     3C 84
     03h 19m 48.1601s
     +41° 30' 42.106"

     4C 39.25
     09h 27m 03.0139s
     +39° 02' 20.852"
  - ・電波源:以下の中から適当な天体を選択

▶ フラックス較正天体

・電波源:以下の中から選択(可能な限り OJ 287 を観測することが望ましい)

| 較正天体     | RA (J2000.0)     | Dec (J2000.0)    |
|----------|------------------|------------------|
| OJ 287   | 08h 54m 48.8749s | +20° 06′ 30.641″ |
| NRAO 512 | 16h 40m 29.6327s | +39° 46′ 46.028″ |
| DA 193   | 05h 55m 30.8056s | +39° 48′ 49.165″ |

#### 3. 参照天体選択

VLBI で位相補償観測を行うためには参照電波源の選択が必要です。表1の条件を満たす参照電波源を 見つけるには、VLBA Calibrators Search'を用いるのが便利でしょう。

VLBA Calibrators Search

http://www.vlba.nrao.edu/astro/calib/index.shtml

| Astronomy Observatory                                                    | NRAO Ho                                                                                                    | ome > VLBA Calibrators Sec                |
|--------------------------------------------------------------------------|----------------------------------------------------------------------------------------------------|-------------------------------------------|
|                                                                          | The VLBA Calibrator List                                                                                                    | <b>4</b>                                  |
| The VLBA Calibrators List drives a search en<br>sources within the searc | ngine for finding calibrators which are close to a specified position. Please fill out flikes Calibrators Search Form below. The<br>h radius, a diagram showing the proximity of each source to the search center, and plots of the sources visibility and image dist                                                                                                    | search will return a table of tributions. |
| The catalogs used in the Calibrators list wer                            | re generated from observations and reductions by the NASA GSFC VLBI group, the NRAO and the USNO. More detailed infi                                                                                                    | ormation can be found fro                 |
|                                                                          | The Calibrator fast andecemente positions as a text file Calibrator List<br>The latest OSC VI BI Source Position Catilog OSC Unknison<br>Earl VI AG OSC Cavery David SC 31, VC3, VC3, VC3, VC3, VC3,<br>VC4, VC4, VC4, VC4, VC4, VC4, VC4, VC4,                                                                                                    |                                           |
|                                                                          | VLBA Calibrators Search Form                                                                                                    |                                           |
|                                                                          | RA:         D00000         Base 004802 .746         D00000         D100000         D1000000         D1000000         D1000000         D1000000         D10000000         D100000000         D1000000000000         D1000000000000000         D1000000000000000000000000000000000000 |                                           |
|                                                                          | Search Radius: 100 The default search radius is 10 degrees.<br>The maximum search radius is 45.0 degrees.                                                                                                    |                                           |
|                                                                          | Maximum Number of sourcet returned for set                                                                                                    |                                           |
|                                                                          | 40 C                                                                                                    |                                           |
| Inf Const Co. Canon. Directoria: Site May Hal                            | p Dation. Strengt Taxes                                                                                                    |                                           |

図 1: 'VLBA Calibrators Search'の画面

以下の順序で較正天体を選択します。

- 画面に目標天体の赤経、赤緯を入力します。'Search Radius'で目標天体からの角度範囲を指定します(デフォルトは 10°)。'Maximum Number of sources returned'(デフォルトは 5)は 20 または 100 を選択しておくとよいでしょう。
- 2. 'SEARCH'ボタンを押すと検索結果が図2のように表示されます。各天体のS帯(2.3 GHz)およびX帯(8.3 GHz)での情報が表示されています。各コラムの意味は以下の通りです。
  - ・X-Err, Y-Err: 各天体の位置エラー
  - ・S1, S2, X1, X2: 基線長 400 km (S1, X1) および 5,000 km (S2, X2) でのフラックス密度
  - ・Quality, Origin: 較正天体のクオリティ('C'が較正天体としてふさわしい)および出典
  - ・Visibility: 各波長帯でのuv 長に対するビジビリティ振幅
  - ・Image: 各波長帯での電波写真

表示された天体リストから上記の情報を基に表1の選択条件に合う天体をしらみつぶしに探します。JVN では主に X 帯で観測が行われるので、X 帯の情報を中心に探すとよいでしょう。なお、JVN の X 帯観測での最大基線長は約2,300 km (約80 Mλ)です。

#### **Results of VLBA Calibrator Search**

Biowis the list of sources, in the sort order specified, that fails within the search nadus. The plot at the bottom of the list shows the relative location of each calibrator with respect to the search position in the Guality-Origin column the later softw Origin of the source information is the approximate calibrator and the Calibrator and the Calibrator and the Calibrator and the Calibrator and the Calibrator and the plot of the search calibrator and the source of the calibrator and the poor positive of Softward and the calibrator and the calibrator and the poor positive of Softward and the calibrator and the calibrator and the ca Desgas of the source and visibility plots are evallable by clicking on the square boxes in the last 4 columns. Contour levels are -1,1249,1852etc. times the lowest contour level. Unless otherwise indicated the lowest contour level is 3 mJy.

Look at the radiots for more quantitative properties of the calibrator. The calibrator positions are given in the calibrator list, and are updated For multi-epoch observations, please check the position consistency. The correlated flux density 400 km baselines and at 2000 km baselines for Stard (Scen) and Xband (4cm) are given in octains 31, 52, X1, X2, respectively. A value of -100 industed that the constantial full control is a transition or is in the noise.

| JAU Neme | Other Name | X-En<br>(nes) | Y-Ел<br>(паз) | Separ.<br>(deg) | 51   | <b>S</b> 2 | X1    | <b>X</b> 2 | Quality<br>Origin | Visil   | bility      | la          | ege               |    |
|----------|------------|---------------|---------------|-----------------|------|------------|-------|------------|-------------------|---------|-------------|-------------|-------------------|----|
|          |            |               | · ·           | 1 1             | . –  |            |       |            |                   | -       | 13e         | 4cm         | 13ee              | 40 |
| 1        | J2035+1058 | 2032+107      | 0.32          | 0.32            | 0.00 | 0.81       | 0.85  | 1.02       | 0.87              | C-VCS1  | Ľ           | Ľ           | Ŀ£                | Ľ  |
| 2        | J2004+1154 | 2032+117      | 1.87          | 1.87            | 099  | 0.28       | 0.18  | 0.19       | 0.09              | C-VCS1  | <b>F</b>    | Z           | Z                 | Z  |
| 3        | J2031+1219 | 2029+121      | 0.30          | 0.21            | 1.83 | 0.58       | 0.40  | 0.59       | 0.38              | C-ICRF  | Ľ           | Ľ           | Ľ                 | Ľ  |
| 4        | J2043+1255 | 2040+127      | 0.75          | 1.83            | 275  | 0.10       | 0.09  | 020        | 0.11              | C-VCS1  | <b>F</b>    | Z           | Z                 | Z  |
| 3        | J2049+1003 | 2047+098      | 0.38          | 0.55            | 3.85 | 0.57       | 0.31  | 0.47       | 022               | C-VCS1  | <u>r</u>    | Ŀ£          | LE.               | Ŀ  |
| e        | J2051+1308 | 2049+129      | 937           | 17.33           | 4.83 | -1.00      | -1.00 | -1.00      | -1.00             | U-VC\$3 | $Z_{\rm c}$ | $Z_{\rm c}$ | $\mathcal{I}_{i}$ | X  |
| 7        | J2018+0831 | 2015+083      | 0.38          | 0.51            | 4.87 | 0.71       | 0.85  | 0.43       | 0.31              | C-VCS1  | Ľ           | Ľ           | Ľ                 | Ľ  |
| 8        | J2045+1547 | 2043+158      | 0.71          | 1.00            | 5.47 | 0.14       | 0.05  | 0.1e       | 0.07              | c-vcss  | <b>F</b>    | Z           | Z                 | Z  |
| 9        | J2021+0515 | 2019+050      | 0.39          | 0.80            | 6.83 | 0.86       | 0.86  | 0.40       | 0.15              | C-VCS1  | ĿЕ          | K           | LE.               | Ľ  |
| 10       | .0052+1819 | 2050+191      | 0.42          | 0.82            | 685  | 0.19       | 0.11  | 0.24       | 0.15              | c-vcs1  |             |             |                   |    |

ost of the VCS calibrated uv and image fits could be found from the NRAO Archive

flyou use positions and/or estimates of convelated flux densities and/or un/image data from this catalogue in your work, for example, in a phase referencing e encouraged to include in your proposal/paper references to original publication (see last column of the above table for reference);

VCS 1) Beasley, A.J., Gordon, D., Pack, A.B., Petrov, L., Machillian, D.S., Fomalork, E.B., & Ma, C., "The VLBA Calibrator Survey – VCS 1", 2002, Astroph. J. Sup, 141, 13 VCS3 Permalork, E., Petrov, L., Mohillian, D.S., Gordon, D., & Ma, C., "The Second VLBA Calibrator Survey – VCS 2", 2000, Astron. J. 129, 2982 VCS3 Petrov, L., Kovaley, Y., Tomatork, E., & Gordon, D., "The Fourth VLBA Calibrator Survey – VCS 1", 2000, Astron. J. 129, 1983 VCS4 Petrov, L., Kovaley, Y., Tomatork, E., & Gordon, D., "The Fourth VLBA Calibrator Survey – VCS 4", 2009, Astron. J. 131, 1872

VCS3) Kowaley, Y. Y, Petrov, L., Romalow, E, & Kondon, D, "The Rich VLBA Calibration Sarvey — VCS3", 2007, Astron. J., 133, 1238 VCS3) Kowaley, Y. Y, Petrov, L., Romalow, E, & Condon, D, "The Sitch VLBA Calibration Sarvey — VCS8", 2008, Nzto/ Artivo, J. 133, 1238 VCS3) Kowaley, Y. Y, Petrov, L., Romalow, E, & Condon, D, "The Sitch VLBA Calibration Sarvey — VCS8", 2008, Nzto/ Artivo, J. 133, 1238 VCS3) Kowaley, Y. Y, Petrov, L., Romalow, E, & Condon, D, "The Sitch VLBA Calibration Sarvey — VCS8", 2008, Nzto/ Artivo, J. 133, 1238 VCS3) Kowaley, Y. Y, Petrov, L., Romalow, E, & Condon, D, "The Sarvey — VCS8", 2009, Nzto/ Artivo, J. 133, 1238 VCS3) Kowaley, Y. Y, Petrov, L., Romalow, E, & Condon, C. S., Sovers, O. J, Ardinal, B. A. & Charlot, P., "The Extenditional Celestial Reference Prame as Reference Rame: IOFF = XX.17, 2004, Astron. J, 127, 3387

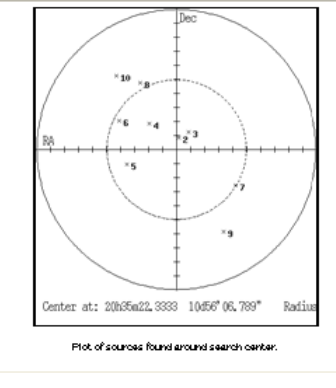

ves@aserras.adu

図 2: 'VLBA Calibrator Search'の検索結果の一例

- 3. ここで例示している観測では以下を較正天体として選択しました。
  - ・位相補償参照天体: 2029+121(目標天体からの離角 1.63°)
  - ・ゲイン較正天体: 2013+163(目標天体からの離角 7.28°)

各天体のビジビリティプロットと電波写真を図3,4にそれぞれ示します。

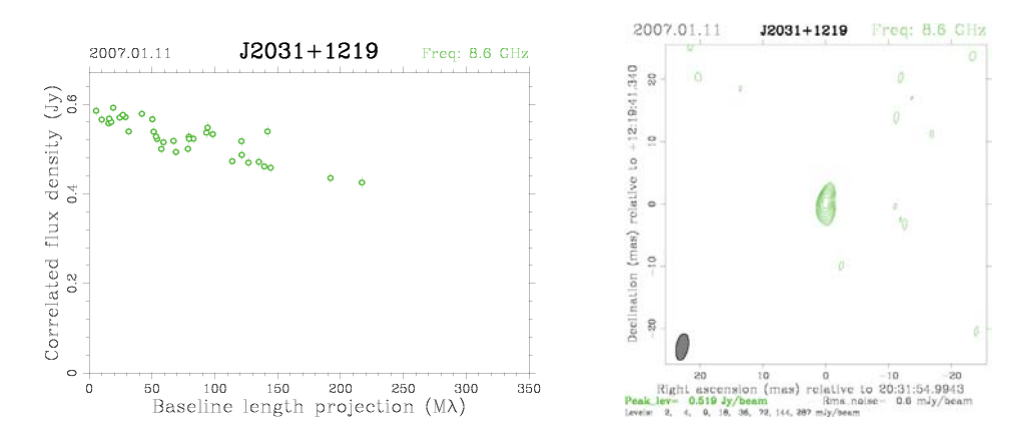

図 3: 位相補償参照天体 2029+121 のビジビリティプロット(左)と電波写真(右)

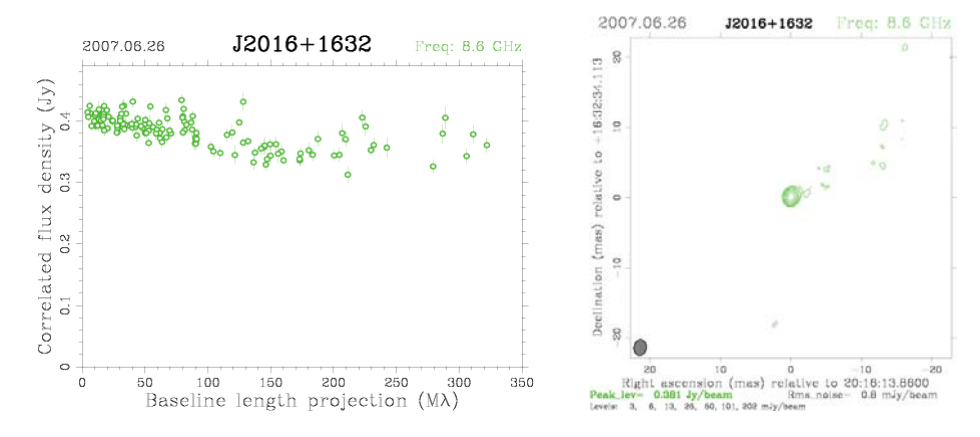

図 4: ゲイン較正天体 2013+163 のビジビリティプロット(左)と電波写真(右)

- 4. 首尾よくプロポーザルが採択されたなら、バンドパス較正天体およびフラックス較正天体を選択して観測天体リストを完成させます。バンドパス較正天体は8 GHz でのフラックス密度が10 Jy 以上あるものが望ましく、実際には3C 345, 3C 454.3, 3C 84, 4C 39.25 の中から仰角がゲイン較正天体に近いものを選ぶとよいでしょう。
- 5. フラックス較正天体は可能な限り OJ 287 を使いましょう(使えない場合には NRAO 512 または DA 193)。プロポーザル提出時にカバーシートの「フラックス較正」欄の「必要」に丸を付けて おくと山口 32 m 電波望遠鏡で当該較正天体のフラックス観測をしてもらえます。

4. 観測スケジュール作成

JVN の観測スケジュールは通常'PC-SCHED'と呼ばれるソフトウェアを用いて作成しますが、これが動作しない PC も多いので本文書では「PC-SCHED を用いる方法」と「手作業で編集する方法」の両方を紹介します。

### A. <u>ソフトウェアを用いた編集</u>

PC-SCHED を用いた JVN の位相補償観測スケジュール作成の流れを以下に示します。

1. PC-SCHED がインストールされているフォルダ内にある'source.sch'ファイルに天体名と座標を 入力し保存します。

| 😵 source.sch * - TeraPad                                                                                                    |                                                                                                    |                                                                                                    |                                 |
|----------------------------------------------------------------------------------------------------|----------------------------------------------------------------------------------------------------|----------------------------------------------------------------------------------------------------|---------------------------------|
| ファイル(E) 編集(E) 検索(S) 表示(V) ウィンドウ                                                                                                    | 1000 ツール① ヘルプ(11)                                                                                    |                                                                                                    |                                 |
| 다 🛩 🖬 🎒 🐰 🖻 🛍 🗠 🖂 🛤                                                                                                    | M <sup>+</sup> M <sup>+</sup>                                                                        |                                                                                                    |                                 |
| Interface         Interface         Interface <thinterface< th=""> <thinterface< th=""> <thi< th=""><th>DEG MM SS.SSSS<br/>+10 56 07.109<br/>+12 19 41.340<br/>+16 32 34.112<br/>+16 08 53.5608<br/>+20 06 30.641</th><th>Image: 1         Image: 1         Image: 1</th><th>0 ↓<br/>0 ↓<br/>0 ↓<br/>0 ↓<br/>0 ↓</th></thi<></thinterface<></thinterface<> | DEG MM SS.SSSS<br>+10 56 07.109<br>+12 19 41.340<br>+16 32 34.112<br>+16 08 53.5608<br>+20 06 30.641 | Image: 1         Image: 1         Image: 1 | 0 ↓<br>0 ↓<br>0 ↓<br>0 ↓<br>0 ↓ |
|                                                                                                    |                                                                                                    |                                                                                                    | ~                               |
| <                                                                                                    |                                                                                                    |                                                                                                    |                                 |
|                                                                                                    | 7行: 1桁 標準                                                                                            | SJIS   CRLF 挿기                                                                                                    | λI I.#                          |

図 5: 'source.sch'に天体名、座標を入力

2. PC-SCHED を立ち上げます。コマンドプロンプトから立ち上げる場合には'us'と入力(コマンド プロンプトを英語モードにする)してから'pc-sched'と入力します。

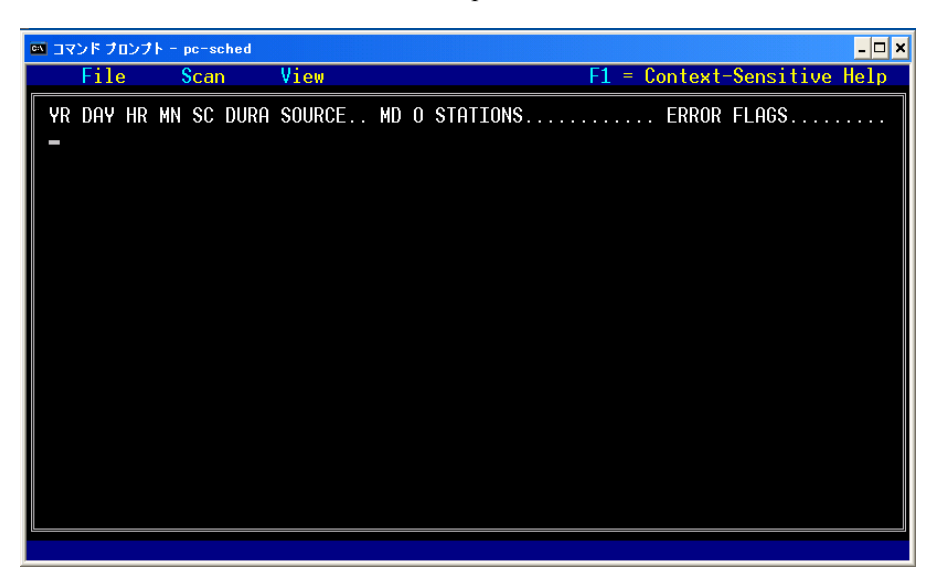

図 6: PC-SCHED の初期画面

3. 最初に観測する天体の情報を以下の書式で初期画面に入力します。

| ē | N 17     | ンドブ        | ロンプト     | - po         | c-sc     | hed         |                    |              |        |                     |           |    |            |                | _              | . 🗆 🗙     |            |
|---|----------|------------|----------|--------------|----------|-------------|--------------------|--------------|--------|---------------------|-----------|----|------------|----------------|----------------|-----------|------------|
|   |          | File       | e        | S            | can      |             | View               |              |        |                     |           | F  | 1 = Conte  | ext-S          | ensitive He    | lp        |            |
|   | YR<br>Ø8 | DAY<br>348 | HR<br>00 | MN 9<br>00 ( | SC<br>00 | DURA<br>600 | SOURCE.<br>0851+20 | . MD<br>2 S2 | 0<br>Ø | STATIONS<br>UTKGMIR | • • • • • |    | ERF<br>000 | ROR F<br>30000 | LAGS           |           |            |
|   |          |            |          |              |          |             |                    |              |        |                     |           |    |            |                | この欄に入<br>はスペース | 力、各<br>で区 | -コラム<br>辺る |
|   |          |            |          |              |          |             |                    |              |        |                     |           |    |            |                |                |           |            |
|   |          |            |          |              |          |             |                    |              |        |                     |           |    |            |                |                |           |            |
|   |          |            |          |              |          |             |                    |              |        |                     |           |    |            |                |                |           |            |
|   |          |            |          |              |          |             |                    |              |        |                     |           |    |            |                |                |           |            |
|   |          |            |          |              |          |             |                    |              |        |                     |           |    |            |                |                |           |            |
|   | Year     | - 08       | Day      | 348          | 8 i      | s 200       | )8 DEC 1           | Э.           |        | 00:00:00            | UT i      | is | 05:28:11   | GST.           | Scan           | 1         |            |

図 7: PC-SCHED に1番目の観測天体の情報を入力

- ・YR DAY HR MN SC: 観測開始の年(YR)、通年日(DAY)、時(HR)、分(MN)、秒(SC)
- ・DURA: 天体の観測時間(秒)
- ・SOURCE: 観測天体。'source.sch'ファイルに入力したのと同じ書式にします。天体リストは F6で確認できます。
- ・MD: 磁気テープの情報。JVN 観測では機械的に'S2'と入れておけばよいようです。
- ・0:機械的に'0'(ゼロ)を入れておけばよいようです。
- ・STATIONS: 観測参加局。観測局とアルファベットとの対応はF5 で確認できます。
- ERROR FLAGS: エラー表示。'STATIONS'の順番と対応しています。数字の意味は以下の通りです。
  - 0: エラーなし
  - 1: 天体がスカイライン以下、またはアンテナの仰角の制限値を超えた位置にある
  - 2: アンテナが天体を追尾できていない

止むを得ない場合(例:一部の局でアンテナ追尾が追いつかない、一部の局で天体が沈む)を 除き、これらのエラーが表示されないように注意深くスケジュールを作成して下さい。

- 4. **Ctrl** + **n** で最終行と同じスケジュールが記された行が新たに追加されます。次に観測する天体の情報を上記と同様に入力します。
- 5. 観測開始時刻から2時間おきに磁気テープ交換作業のための空き時間を5分程度設けて下さい。

このスケジュール作成例では5個の観測天体をそれぞれ以下の時間配分で割り当てました。これに基づき上記の3.~5.の操作を繰り返してスケジュールを作成します。

| 天体名      | 天体の種類   | 観測頻度        | 1スキャンあたりの観測時間 |
|----------|---------|-------------|---------------|
| 2032+107 | 目標天体    | 1 分間隔で両者を   | 120 秒         |
| 2029+121 | 参照天体    | スイッチング      | 120 秒         |
| 2013+163 | ゲイン較正   | 1時間につき1回    | 300 秒         |
| 2251+158 | バンドパス較正 | 2 時間につき 1 回 | 600 秒         |
| 0851+202 | フラックス較正 | 3時間につき1回    | 300 秒         |

| F<br>YR D | ile |    |    |      |      |          |             |   |          |                             |
|-----------|-----|----|----|------|------|----------|-------------|---|----------|-----------------------------|
| YR D      |     |    |    | Scar | 1    | View     |             |   |          | F1 = Context-Sensitive Help |
|           | )AY | HR | MN | SC   | DURA | SOURCE   | MD          | 0 | STATIONS | ERROR FLAGS                 |
| 08 3      | 348 | 01 | 10 | 00   | 120  | 2029+121 | <b>S</b> 2  | 0 | UTKGMIR  | 0000000                     |
| 08 3      | 348 | 01 | 13 | 00   | 120  | 2032+107 | <b>S</b> 2  | 0 | UTKGMIR  | 0000000                     |
| 08 3      | 348 | 01 | 16 | 00   | 120  | 2029+121 | <b>S</b> 2  | Ø | UTKGMIR  | 0000000                     |
| 08 3      | 348 | 01 | 19 | 00   | 120  | 2032+107 | <b>S</b> 2  | Ø | UTKGMIR  | 0000000                     |
| 08 3      | 348 | 01 | 22 | 00   | 120  | 2029+121 | <b>S</b> 2  | 0 | UTKGMIR  | 0000000                     |
| 08 3      | 348 | 01 | 25 | 00   | 300  | 2013+163 | <b>S</b> 2  | 0 | UTKGMIR  | 0000000                     |
| 08 3      | 348 | 01 | 31 | 00   | 120  | 2032+107 | <b>S</b> 2  | 0 | UTKGMIR  | 0000000                     |
| 08 3      | 348 | 01 | 34 | 00   | 120  | 2029+121 | <b>S</b> 2  | Ø | UTKGMIR  | 0000000                     |
| 08 3      | 348 | 01 | 37 | 00   | 120  | 2032+107 | <b>S</b> 2  | Ø | UTKGMIR  | 0000000                     |
| 08 3      | 348 | 01 | 40 | 00   | 120  | 2029+121 | <b>S</b> 2  | 0 | UTKGMIR  | 000000                      |
| 08 3      | 348 | 01 | 43 | 00   | 120  | 2032+107 | <b>S</b> 2  | 0 | UTKGMIR  | 0000000                     |
| 08 3      | 348 | 01 | 46 | 00   | 120  | 2029+121 | <b>S</b> 2  | Ø | UTKGMIR  | 0000000                     |
| 08 3      | 348 | 01 | 49 | 00   | 120  | 2032+107 | <b>S</b> 2  | Ø | UTKGMIR  | 0000000                     |
| 08 3      | 348 | 01 | 52 | 00   | 120  | 2029+121 | <b>S</b> 2  | Ø | UTKGMIR  | 0000000                     |
| 08 3      | 348 | 02 | 00 | 00   | 300  | 2013+163 | <b>S</b> 2  | 0 | UTKGMIR  | 0000000                     |
| 08 3      | 348 | 02 | 06 | 00   | 120  | 2032+107 | <b>S</b> 2  | 0 | UTKGMIR  | 0000000                     |
| 08 3      | 348 | 02 | 09 | 00   | 120  | 2029+121 | <b>S</b> 2  | Ø | UTKGMIR  | 0000000                     |
| 08 3      | 348 | 02 | 12 | 00   | 120  | 2032+107 | <b>\$</b> 2 | Ø | UTKGMIR  | 0000000                     |
| 08 3      | 348 | 02 | 15 | 00   | 120  | 2029+121 | <b>S</b> 2  | 0 | UTKGMIR  | 0000000                     |
| 08 3      | 348 | 02 | 18 | 00   | 120  | 2032+107 | <b>\$</b> 2 | 0 | UTKGMIR  | 000000                      |

- 図 8: PC-SCHED によるスケジュール作成例。目標天体(2032+107)と参照電波源(2029+121)との間を 1分でスイッチングし、途中にゲイン較正天体(2013+163)を5分観測している。観測開始から2 時間になるところのスキャンで磁気テープ交換のために6分の間隔を設けている。
  - 7. 全てのスケジュールの入力を終えたところでスケジュールファイル (DRG ファイル)を生成します。Alt + fを押した後に d (DRUDG Output)を押すと以下の3つを尋ねるメニューが順次表示されますので入力します。

・Experiment name: 観測コード (アルファベット1文字+YYDDD (+アルファベット1文字))

- P. I. name: 観測 PI の名前
- ・Correlator: 相関処理を行う相関器

全ての入力を終えたところでEnterキーを押すと確認を求める画面がひとつ出てきますので、任意のキーを押します。PC-SCHED がインストールされているフォルダに DRG ファイルが生成されます。

| コマンド プロンプト - pc                                                                                                    | -sched                                                                                                    |                                                                                                    | <u>- 🗆 ×</u>                                                      |
|----------------------------------------------------------------------------------------------------|----------------------------------------------------------------------------------------------------|----------------------------------------------------------------------------------------------------|-------------------------------------------------------------------|
| File Sc                                                                                                    | can Vie                                                                                                    | ew                                                                                                    | F1 = Context-Sensitive Help                                       |
| YR         DAY         HR         MN         S           08         348         05         50         0           08         348         05         53         0           08         348         06         00         0           08         348         06         00         0           08         348         06         00         0           08         348         06         09         0           08         348         06         15         0           08         348         06         15         0           08         348         06         15         0           08         348         06         21         0           08         348         06         21         0           08         348         06         21         0           08         348         06         21         0           08         348         06         30         0           08         348         06         30         0           08         348         06         30         0 | SC         DURA         SOU           00         1.20         202           01         1.20         203           00         1.20         203           00         1.20         203           00         1.20         203           00         1.20         203           00         1.20         203           00         1.20         203           00         1.20         203           00         1.20         2           00         1.20         2           00         1.20         2           00         1.20         2           00         1.20         2           00         1.20         2           00         1.20         2           00         1.20         2           00         1.20         2           00         1.20         2           00         1.20         2           00         1.20         2           00         1.20         2           00         1.20         2           00         1.20         2           00< | WRCE MD O STATIONS<br>29+121 S2 O UTKGMIR<br>32+107 S2 O UTKGMIR<br>32+107 S2 O UTKGMIR<br>32+107 S2 O UTKGMIR<br>32+107 S2 O UTKGMIR<br>32+107 S2 O UTKGMIR<br>Experiment name: U08348<br>F1 for help, Esc to canc<br>P.I. name: K.Wajir<br>F1 for help | ERROR FLAGS<br>0000000<br>0000000<br>0000000<br>0000000<br>000000 |
| 08 348 06 48 0<br>08 348 06 51 0<br>08 348 06 55 0                                                                                                    | 00 120 2<br>00 120 2<br>00 300 2                                                                                                    | Correlator: Mitaka<br>F1 for help                                                                                                    | Esc to cancel                                                     |

図 9: DRG ファイル生成時のメニュー画面。各ボックスに必要事項を入力し順次 Enter キーを押すと次の メニューに進む

| DU08948A - 大王蕉                                                                                                    |                      |
|----------------------------------------------------------------------------------------------------|----------------------|
| ファイル(E) 編集(E) 書式(Q) 表示(Q) ヘルブ(E)                                                                                                    |                      |
| \$EXPER U08348<br>*P.I.: K.Wajima<br>*Correlator: MitakaFX                                                                                                    | ~                    |
| \$PARAM         \$YNGHRONIZE ON         \$SOURCES         2032+107       \$20.35       22.35050 +10.56       7.1090 2000.0       0       0       0         2029+121       \$20.31       54.99420 +12.19       41.3400 2000.0       0       0       0       0         2013+163       \$20.16       13.86000 +16       32.34.1120 2000.0       0       0       0       0         2251+158       \$25.57.7.77944       16       05.5608 2000.0       0       0       0       0         0851+202       \$08       54.48.87490 +20       630.6410 2000.0       0       0       0       0                                                                                                    |                      |
| \$STATIONS         * ANTENNA INFORMATION         A UUSUDA64 AZEL 0.00 18.0 0.0 -90.0 450.0 18.0 0.0 7.0 85.0 64.0 UD UD         A T TUKUBA32 AZEL 0.00 60.0 0.0 90.0 630.0 45.0 0.0 5.0 88.0 32.0 TK KB         A K YAMAGU32 AZEL 0.00 60.0 0.0 90.0 630.0 45.0 0.0 5.0 88.0 32.0 TK KB         A GGASA20 AZEL 0.00 60.0 0.0 90.0 630.0 45.0 0.0 5.0 88.0 20.0 MW M         A G GASA20 AZEL 0.00 60.0 0.0 90.0 630.0 45.0 0.0 5.0 88.0 20.0 MW 15         A I ISNIGAKI AZEL 0.00 60.0 0.0 90.0 630.0 45.0 0.0 5.0 88.0 20.0 MM 15         A I ISNIGAKI AZEL 0.00 60.0 0.0 90.0 630.0 45.0 0.0 5.0 88.0 20.0 MM 15         A RIRIKI AZEL 0.00 60.0 0.0 90.0 630.0 45.0 0.0 5.0 88.0 20.0 MM 15         A RIRIKI AZEL 0.00 60.0 0.0 90.0 630.0 45.0 0.0 5.0 88.0 20.0 MM 15         PU DUSUDA64 -385555.4187 3427427.6051 3740971.2763 00000000         P WT KUKUBA32 -395740.510 3310229.3460 3374744.8350 00000000         P WT VYAMAGU32 -3502544 2588 3950966.3969 3566381.1849 00000000         P M MIZNA020 -3487241.8552 3018784.8509 4003301.6858 00000000         P M MIZNA020 -3487241.8552 4108784.8209 4013401.6858 00000000         P M MIZNA020 -3857241.8557 4132174.7528 3336994.3255 00000000         M T KUKUBA32 1         T KU UKUBA32 1         T KU UKUBA32 1         T KU KUBA32 12         T IS 068A20 12         T IS 068A20 12         T IS 1074.4232 14         T Y M YAMAGU32 12         T I |                      |
| \$SKED           *SOURCES CAL FR         START         DUR         IDLE         STATIONS TAPE           0851+202         10         \$2         PRE0B         0844000000         600         MID08 0         POSTOB         U-T-K-G-M-I-R-         1F00000         1F00000         1F00170         1F00170         1F00125         1F00125         1F00125         1F00155         1F00155         1F00155         1F00155         1F00155         1F00155         1F00155         1F00170         1F00170         1F00170         1F00170         1F00170         1F00170         1F00170         1F00170         1F00170                                                                                             | )0<br> 2<br> 5<br> 7 |
| <                                                                                                    | >                    |

図 10: DRG ファイルのヘッダ部

8. JVN で位相補償観測を行う場合、レコーダは観測スケジュールに合わせて記録と停止を繰り返 すことはせず、テープ交換の時まで連続して記録を行います。そのためのスケジュールを先に 生成した DRG ファイル(U08348A.drg)から以下の方法により手作業で作成します。

- 9. 'U08348A.drg'ファイルを複製し、ファイル名を'U08348AR.drg'に変更します。
- 10. 'U08348AR.drg'をテキストエディタで開きます。'\$SKED'欄に書かれた観測スケジュールのうち、 観測に必要なテープの巻数(この例では4巻)分の行を残し、残りのスケジュールの行を削除

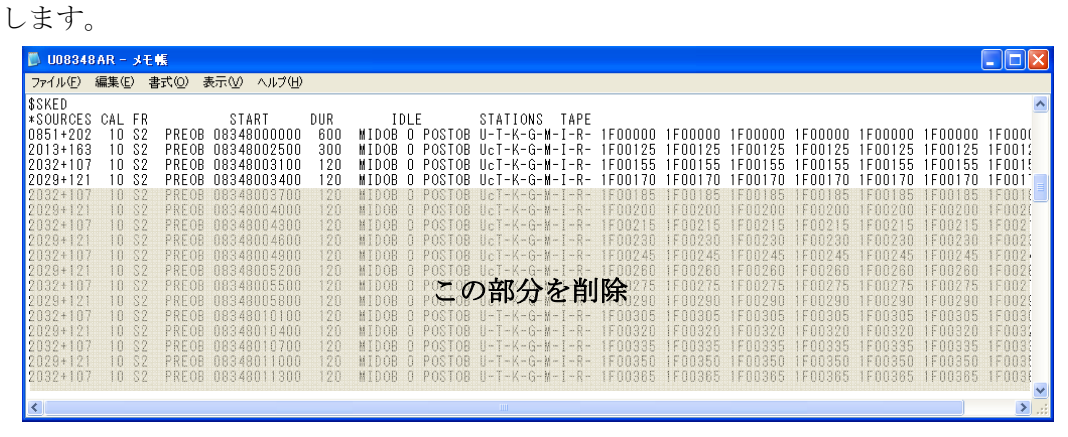

| ▶ UD8348AR - メモ帳                                                                                               |                 |               | X       |
|----------------------------------------------------------------------------------------------------|-----------------|---------------|---------|
| ファイル(E) 編集(E) 書式(Q) 表示(V) ヘルプ(H)                                                                               |                 |               |         |
| \$SKED                                                                                                    |                 |               | ^       |
| *SOURCES CAL FR START DUR IDLE STATIONS TAPE                                                                   | 100000 100000   | 100000 1000   | or i    |
| 2013+163 10 S2 PREOB 08340002500 300 MIDOB 0 POSTOB U-T-K-G-M-I-R- FO0125 F00125 F00125 F00125 F00125 F00125 F | 1F00125 1F00125 | 1F00125 1F001 | л<br>15 |
| 2032+107 10 82 PREOB 08348003100 120 MIDOB 0 POSTOB UCT-K-G-M-I-R- 1E00155 1E00155 1E00155 1                   | 1F00155 1F00155 | 1F00155 1F001 | 11      |
| 2029+121 10 S2 PREOB 08348003400 120 MIDOB 0 POSIOB 0c1-K-G-M-I-R- 1F00170 1F00170 1<br>*                      | 1600170 1600170 | 1600170 16001 |         |
| \$HEAD                                                                                                    |                 |               |         |
| * Head position information for MkIIIA recorders                                                               |                 |               |         |
| $0 \le 2 + 1(-319) \ge 2((31) \le 31(-271) + 1((9) \le 51(-223) \le 1((27) + 1(-1/5) \le 1((75) + 1(-127))$    |                 |               |         |
| T S2 11(-319) 21(31) 31(-271) 41(79) 51(-223) 61(127) 71(-175) 81(175) 91(-127)                                |                 |               | -       |
| T S2 A1(223) B1(-79) C1(271) D1(-31) E1(319)                                                                   |                 |               |         |
| K S2 11(-350) 21(0) 31(-295) 41(55) 51(-240) 51(110) 71(-185) 81(165) 91(-130)<br>K S2 A1(220) 81(-75) (1/275) |                 |               | =       |
| G SZ 11(-350) 21(0) 31(-295) 41(55) 51(-240) 61(110) 71(-185) 81(185) 91(-130)                                 |                 |               |         |
| G S2 A1(220) B1(-75) C1(275)<br>W S2 H1(-250) 21(0) 21(-205) A1(55) E1(-240) E1(110) 71(-155) E1(155) 01(-150) |                 |               | _       |
| M S2 A1(220) B1(-75) C1(275)                                                                                   |                 |               |         |
|                                                                                                    |                 |               | ~       |
|                                                                                                    |                 | 3             | 2       |

- 図 11: 元の DRG ファイル(上)の'\$SKED'欄には天体切り替えに応じたスケジュールが記されているが、 そのうち最初の4行だけを残し、残りの行を削除した(下)
  - 11. '\$SKED'欄に残した行のうち、以下の部分を書き換えます。

```
・START: 各観測テープの記録開始時刻(YYDDDHHMMSS)に変更します
```

・DUR: 各観測テープの記録時間を秒単位で記入します

| 各観測テープの記録                                                                                    |                                                                                                    |
|----------------------------------------------------------------------------------------------|----------------------------------------------------------------------------------------------------|
| 新始時刻に変更<br>\$SKED<br>*SOURCES CAL FRSL                                                       | RI DUR IDLE STATIONS TAPE                                                                                                    |
| 0851+202 10 S2 PREOB 08344<br>2013+163 10 S2 PREOB 08344                                     | 000000 6840 MIDOB 0 POSTOB U-T-K-G-M-I-R- 1 00000 1 000000 |
| 2029+121 10 S2 PREOB 08344<br>*                                                              | 060000 3600 MIDOB 0 POSTOB UCT-K-G-M-I-R- 400130 3700133 3700133 3700133 3700133 3700133 3700133 3700133 370013<br>MIDOB 0 POSTOB UCT-K-G-M-I-R- 4700170 4700170 4700170 4700170 4700170 4700170 4700170 4700170 4700170 4700170 4                                                                                                    |
| \$HEAD<br>* Head position information<br>U S2 11(-319) 21(31) 31(-27                         | for lkk □観測デップの記録時<br>) 41(7) ○明之本(3) (175) 91(-127) タコラムの先頭数                                                                                                    |
| U S2 A1(223) B1(-79) C1(271)<br>T S2 11(-319) 21(31) 31(-27)<br>T S2 A1(223) B1(-79) C1(271) | 01(-3) E1側 20 伊車位 C記入<br>) 41(75, 51(-223) 61(127) 71(-175) 91(-127)<br>01(-31) 51(-223) 61(127) 71(-175) 91(-127)<br>01(-31) 51(-312)                                                                                                    |
| K S2 11 (-350) 21 (0) 31 (-295<br>K S2 A1 (220) B1 (-75) C1 (275                             | 41(55) 51(-240) 61(110) 71(-185) 81(185) 91(-130)                                                                                                    |
| G S2 11(-350) 21(0) 31(-295<br>G S2 A1(220) B1(-75) C1(275<br>M S2 11(-350) 21(0) 31(-295    | 41 (55) 51 (-240) 61 (110) 71 (-185) 81 (165) 91 (-130)<br>41 (55) 51 (-240) 61 (110) 71 (-185) 81 (165) 91 (-130)                                                                                                    |
| M SZ A1(220) B1(-75) C1(275)                                                                 |                                                                                                    |
| M S2 11(-350) 21(0) 31(-295<br>M S2 A1(220) B1(-75) C1(275)                                  | 41(55) 51(-240) 61(110) 71(-185) 81(165) 91(-130)                                                                                                    |

・TAPE: 各コラムの先頭の数字を観測テープの通巻数に変更します

図 12: '\$SKED'欄の必要部分を書き換えて記録用スケジュールが完成

- 12. 完成した'U08348A.drg'と'U08348AR.drg'を JVN 責任者の藤澤健太さん(山口大)に送付すると 各観測局にスケジュールが転送され観測が行われます。スケジュールファイルは遅くとも観測 の1週間前には送付するようにしましょう。
- B. 手作業による編集

PC-SCHED が動作しない場合には DRG ファイルを手作業で編集することになります。以下の手順で作成して下さい。

割り当てられた観測時間中に天体(特に較正天体)を問題なく追尾できることを確かめましょう。藤澤健太さんが作成した'UP-TIME PLOT'ツールを用いると観測時刻と天体仰角との関係を容易に確認することができます。'UP-TIME PLOT'ツールのフォルダ内の'testparam.txt'ファイルに観測局の緯度と経度、観測日、観測天体の座標を記入し保存します。

| ▶ testparam — 头毛帳                                                                                                    |     |
|----------------------------------------------------------------------------------------------------|-----|
| ファイル(E) 編集(E) 書式(Q) 表示(V) ヘルブ(H)                                                                                                    |     |
| Yanaguchi 131 33 26 34 12 58<br>2008-12-13<br>2029-12-13<br>2029-121 20 31 54.99420 +10 56 07.1090 2000.0 0 0 0 0<br>2019+121 20 31 54.99420 +12 19 41.3400 2000.0 0 0 0 0<br>2013+168 20 16 13.86000 +16 32 34.1120 2000.0 0 0 0 0<br>2511+158 25 55 77.7474 +16 38 55.5608 2000.0 0 0 0 0<br>0851+202 08 54 48.87490 +20 06 30.6410 2000.0 0 0 0 0                                                                                                    |     |
| xxxxx       by xxxx         3C34       03       19       48.160       +41       30       42.10       2000.0       0       0       0         3C34       03       19       48.160       +41       30       42.10       2000.0       0       0       0         3C34       03       16       42       58.809       +33       48       36.99       333         NRA0512       16       42       52       58.509       +30       02       48.82       00       0       16       16       16       16       16       16       16       16       16       16       16       16       16       16       16       16       16       16       16       16       16       16       16       16       16       16       16       16       16       16       16       16       16       16       16       16       16       16       16       16       16       16       16       16       16       16       16       16       16       16       13       16       16       16       16       16       16       16       16       16       16       16 |     |
|                                                                                                    | 2.3 |

図 13: 'testparam.txt'の内容

2. 'UP-TIME PLOT'ツールを立ち上げると読み込むパラメタファイルを尋ねてきますので、上で編集した'testparam.txt'を指定します。観測時刻に対する各天体の仰角が表示されます。

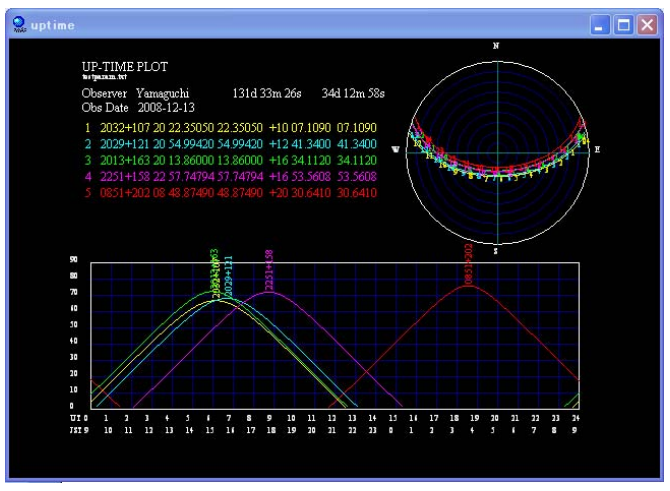

図 14: 'UP-TIME PLOT'ツールによる結果表示

3. DRG ファイルのテンプレートを用意します。

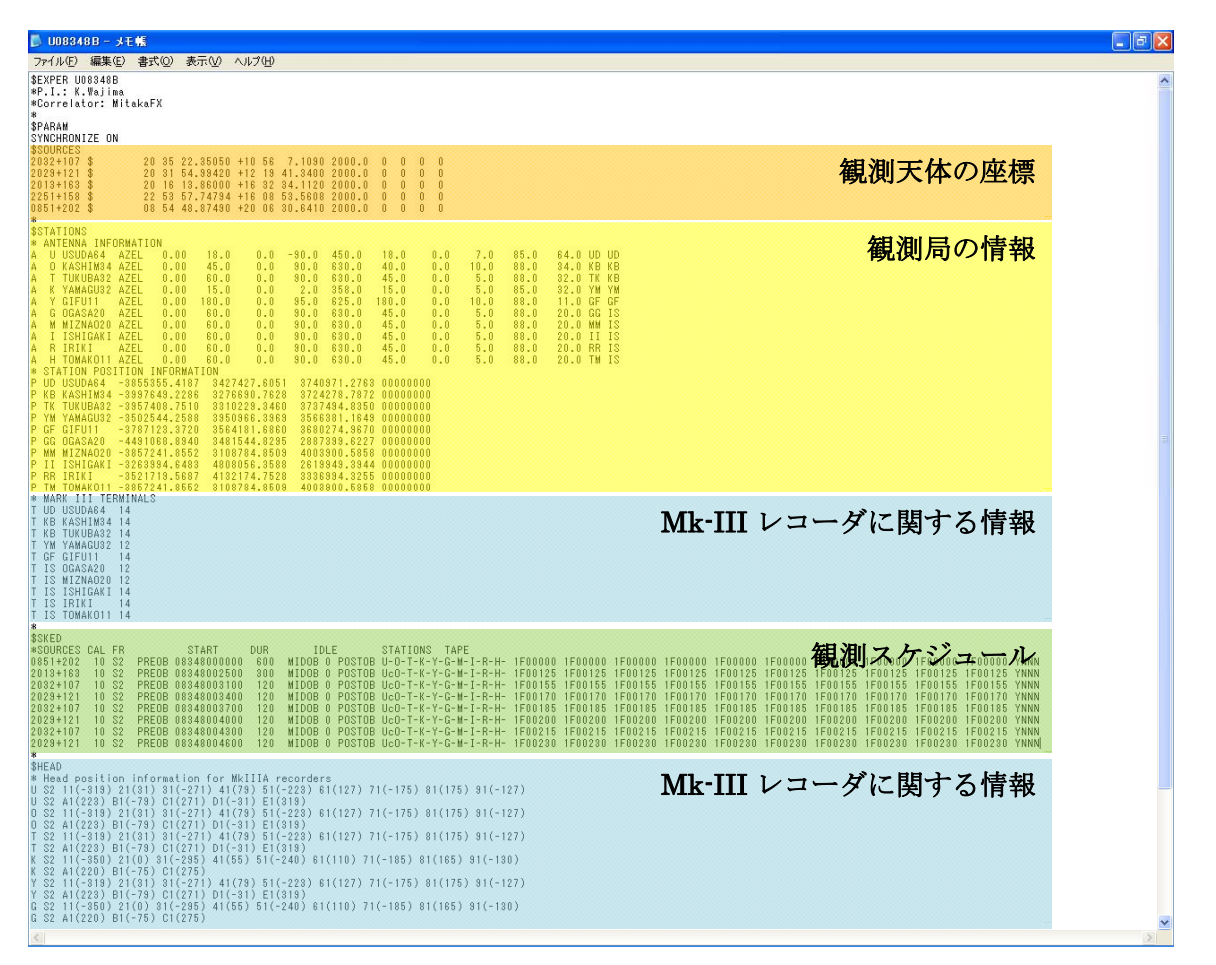

図 15: DRG ファイルのテンプレート。色付きの部分を編集する

4. 観測局を表すアルファベット1文字は表3のように定義されています。ファイル編集時には表3 の対応関係に注意しましょう。

| 0 | 鹿島 34 m  | Н | 苫小牧 11 m      |
|---|----------|---|---------------|
| U | 臼田 64 m  | G | VERA 小笠原 20 m |
| Т | つくば 32 m | М | VERA 水沢 20 m  |
| K | 山口 32 m  | Ι | VERA 石垣島 20 m |
| Y | 岐阜 11 m  | R | VERA 入来 20 m  |

表 3: PC-SCHED での観測局コードの定義

5. 図 15 の「観測天体の座標」部に観測天体名と座標(J2000.0)を追加します。天体名は 8 文字にし、特殊文字(&,!,¥など)の使用は避けて下さい。

図 15 の「観測局の情報」部に、観測に参加する局の指向範囲、局位置などの情報を追加します。
 下記テンプレートの'\* ANTENNA INFORMATION'と'\* STATION POSITION INFORMATION'か
 ら必要な行を利用するとよいでしょう。

\* ANTENNA INFORMATION

| A | U   | USUDA64   | AZEL  | 0.00      | 18.0   | 0.0       | -90. 0 | 450.0    | 18.0     | 0.0 | 7.0  | 85.0 | 64.0 UD UD |
|---|-----|-----------|-------|-----------|--------|-----------|--------|----------|----------|-----|------|------|------------|
| Α | 0   | KASH1M34  | AZEL  | 0.00      | 45.0   | 0.0       | 90.0   | 630.0    | 40.0     | 0.0 | 10.0 | 88.0 | 34.0 KB KB |
| A | Т   | TUKUBA32  | AZEL  | 0.00      | 60.0   | 0.0       | 90.0   | 630.0    | 45.0     | 0.0 | 5.0  | 88.0 | 32.0 TK KB |
| A | Κ   | YAMAGU32  | AZEL  | 0.00      | 15.0   | 0.0       | 2.0    | 358.0    | 15.0     | 0.0 | 5.0  | 85.0 | 32.0 YM YM |
| Α | Y   | GIFU11    | AZEL  | 0.00      | 180. 0 | 0.0       | 95.0   | 625.0    | 180. 0   | 0.0 | 10.0 | 88.0 | 11.0 GF GF |
| Α | G   | OGASA20   | AZEL  | 0.00      | 60.0   | 0.0       | 90.0   | 630.0    | 45.0     | 0.0 | 5.0  | 88.0 | 20.0 GG IS |
| A | М   | MIZNA020  | AZEL  | 0.00      | 60.0   | 0.0       | 90.0   | 630. 0   | 45.0     | 0.0 | 5.0  | 88.0 | 20.0 MM IS |
| Α | Ι   | ISHIGAKI  | AZEL  | 0.00      | 60.0   | 0.0       | 90.0   | 630.0    | 45.0     | 0.0 | 5.0  | 88.0 | 20.0 II IS |
| Α | R   | IRIKI     | AZEL  | 0.00      | 60.0   | 0.0       | 90.0   | 630.0    | 45.0     | 0.0 | 5.0  | 88.0 | 20.0 RR IS |
| A | Н   | TOMAK011  | AZEL  | 0.00      | 60.0   | 0.0       | 90.0   | 630. 0   | 45.0     | 0.0 | 5.0  | 88.0 | 20.0 TM IS |
| * | ST/ | ATION POS | ITION | INFORMAT  | ION    |           |        |          |          |     |      |      |            |
| Ρ | UD  | USUDA64   | -3855 | 355. 4187 | 34274  | 27. 6051  | 3740   | 971. 276 | 3 000000 | 000 |      |      |            |
| Ρ | KB  | KASH1M34  | -3997 | 649. 2286 | 32766  | 690. 7628 | 3724   | 278. 787 | 2 000000 | 000 |      |      |            |
| Ρ | ΤK  | TUKUBA32  | -3957 | 408.7510  | 33102  | 229. 3460 | 3737   | 494. 835 | 0 000000 | 000 |      |      |            |
| Ρ | YM  | YAMAGU32  | -3502 | 544. 2588 | 39509  | 966. 3969 | 3566   | 381. 164 | 9 000000 | 000 |      |      |            |
| Ρ | GF  | GIFU11    | -3787 | 123. 3720 | 35641  | 81. 6860  | 3680   | 274. 967 | 0 000000 | 000 |      |      |            |
| Ρ | GG  | OGASA20   | -4491 | 068.8940  | 34815  | 544. 8295 | 2887   | 399. 622 | 7 000000 | 000 |      |      |            |
| Ρ | MM  | MIZNA020  | -3857 | 241.8552  | 31087  | 784. 8509 | 4003   | 900. 585 | 8 000000 | 000 |      |      |            |
| Ρ | П   | ISHIGAKI  | -3263 | 994. 6483 | 48080  | )56. 3588 | 2619   | 949. 394 | 4 000000 | 000 |      |      |            |
| Ρ | RR  | IRIKI     | -3521 | 719. 5687 | 41321  | 74. 7528  | 3336   | 994. 325 | 5 000000 | 00  |      |      |            |
| Ρ | ТМ  | TOMAK011  | -3857 | 241.8552  | 31087  | 784. 8509 | 4003   | 900. 585 | 8 000000 | 00  |      |      |            |

 図 15 の「Mk-III レコーダに関する情報」部に、観測に参加する局の情報を追加します。下記テ ンプレートの'\* MARK III TERMINALS'と'\* Head position information for MkIIIA recorders'から必 要な行を利用するとよいでしょう(実際にはこの部分は不要と思われますが、一応直しておき ましょう)。

\* MARK III TERMINALS T UD USUDA64 14 T KB KASHIM34 14 T KB TUKUBA32 14 T YM YAMAGU32 12 T GF GIFU11 14 T IS OGASA20 12 T IS MIZNA020 12 T IS ISHIGAKI 14 T IS IRIKI 14 T IS TOMAK011 14 \* Head position information for MkIIIA recorders U S2 11 (-319) 21 (31) 31 (-271) 41 (79) 51 (-223) 61 (127) 71 (-175) 81 (175) 91 (-127) U S2 A1 (223) B1 (-79) C1 (271) D1 (-31) E1 (319)  $0 \hspace{.1in} S2 \hspace{.1in} 11 \hspace{.1in} (-319) \hspace{.1in} 21 \hspace{.1in} (31) \hspace{.1in} 31 \hspace{.1in} (-271) \hspace{.1in} 41 \hspace{.1in} (79) \hspace{.1in} 51 \hspace{.1in} (-223) \hspace{.1in} 61 \hspace{.1in} (127) \hspace{.1in} 71 \hspace{.1in} (-175) \hspace{.1in} 81 \hspace{.1in} (175) \hspace{.1in} 91 \hspace{.1in} (-127) \hspace{.1in} (-127) \hspace{.$ 0 S2 A1 (223) B1 (-79) C1 (271) D1 (-31) E1 (319) T S2 11 (-319) 21 (31) 31 (-271) 41 (79) 51 (-223) 61 (127) 71 (-175) 81 (175) 91 (-127) T S2 A1 (223) B1 (-79) C1 (271) D1 (-31) E1 (319) K S2 11 (-350) 21 (0) 31 (-295) 41 (55) 51 (-240) 61 (110) 71 (-185) 81 (165) 91 (-130) K S2 A1 (220) B1 (-75) C1 (275) Y S2 11 (-319) 21 (31) 31 (-271) 41 (79) 51 (-223) 61 (127) 71 (-175) 81 (175) 91 (-127) Y S2 A1 (223) B1 (-79) C1 (271) D1 (-31) E1 (319) G S2 11 (-350) 21 (0) 31 (-295) 41 (55) 51 (-240) 61 (110) 71 (-185) 81 (165) 91 (-130) G S2 A1 (220) B1 (-75) C1 (275) M S2 11 (-350) 21 (0) 31 (-295) 41 (55) 51 (-240) 61 (110) 71 (-185) 81 (165) 91 (-130) M S2 A1 (220) B1 (-75) C1 (275) I S2 11 (-319) 21 (31) 31 (-271) 41 (79) 51 (-223) 61 (127) 71 (-175) 81 (175) 91 (-127) I S2 A1 (223) B1 (-79) C1 (271) D1 (-31) E1 (319) R S2 11 (-319) 21 (31) 31 (-271) 41 (79) 51 (-223) 61 (127) 71 (-175) 81 (175) 91 (-127) R S2 A1 (223) B1 (-79) C1 (271) D1 (-31) E1 (319) H S2 11 (-319) 21 (31) 31 (-271) 41 (79) 51 (-223) 61 (127) 71 (-175) 81 (175) 91 (-127) H S2 A1 (223) B1 (-79) C1 (271) D1 (-31) E1 (319)

8. 図 15 の「観測スケジュール」部を実際の観測スケジュールの通りに編集します。1 行目の最初 の観測天体に関する情報を図 16 の要領に従って編集します。

| D U08:                       | 848B - الار -       | EŧŖ          |                                      |                        |                                       |                         |                       |                 |                      |           |      |
|------------------------------|---------------------|--------------|--------------------------------------|------------------------|---------------------------------------|-------------------------|-----------------------|-----------------|----------------------|-----------|------|
| ファイル(日                       | ) 編集(E)             | 書式(0)        | 表示(い) ヘルプ(日)                         |                        |                                       |                         |                       |                 |                      |           |      |
| \$SKED<br>*SOURCE<br>0851+20 | S CAL FR<br>2 10 S2 | PREOB        | START DUR<br>08348000000 600         | IDLE<br>MIDOB 0 POSTOB | STATIONS TAPE<br>U-O-T-K-Y-G-M-I-R-H- | 1F00000 1F0000          | 0 1F00000 1F00000 1F0 | 0000 1F00000 1F | 00000 1F00000 1F0000 | 0 1F00000 | YNNN |
| 観測天体を入<br>力(「観測天体<br>の座標」部に  |                     | 入<br>注体<br>に | 観測開始時刻<br>(YYDDDHHMMSS)<br>および観測継続時間 |                        | 観測参加局のコ<br>を残す (または<br>(アルファベッ        | ロードのみ<br>追加する)<br>ハト1文字 |                       | 観1<br>残-        | 測局数分だけコラ<br>す(または追加す | ムを<br>る)  |      |
| 記し<br>じ表                     | んのと<br>記)           | 同            | (秒)を入た                               | <u>ታ</u>               | とー(マイナス                               | ;))                     |                       |                 |                      |           | 2.11 |

図 16: DRG ファイルで1番目の観測天体の情報を編集

- 9. 2行目以下は前の行をコピー&ペーストし、「観測天体名」、「観測開始時刻」、「観測継続時間」 のみをスケジュールに従って編集します(図16の緑色と水色の部分の編集は不要)。これを全 観測時間にわたり行うと DRG ファイルが完成します。
- 10. レコーダ記録用スケジュールの作成方法は「A. ソフトウェアを用いた編集」の 8. 以下と同じ です。
- 5. 付録
- ・大学連携 VLBI ウェブページ(観測スケジュール作成に関する詳細な情報はこのウェブページから取り 出すことができます)

http://www.astro.sci.yamaguchi-u.ac.jp/~kenta/jvnhp/

・本文書に関する問い合わせ先

輪島 清昭(わじま きよあき)

山口大学大学院理工学研究科

電話・ファクス: 083-933-5759

電子メール: wajima@yamaguchi-u.ac.jp